## CANVA (KOSTENLOSE VERSION) - LED ANZEIGE TEMPLATE

| ⑦ () Design erstellen                                |   |
|------------------------------------------------------|---|
| Q Suchen                                             |   |
| Empfohlen                                            | - |
| 😴 Whiteboard                                         |   |
| O Instagram Story                                    |   |
| Flyer (Hochformat)                                   |   |
| 🖄 Karte (Querformat)                                 |   |
| Facebook-Beitrag                                     |   |
| Postkarte                                            |   |
| Deine Geschichte                                     |   |
| O Instagram-Beitrag (Quadratisch)                    |   |
| Dokument im A4-Format                                | - |
| + Es foto bearbeiten Datei importieren e Größe       | 1 |
|                                                      |   |
| 2<br>Q Benutzerdefinierte Größe<br>Breite Höhe       | × |
| 1920 1080 px ~ á                                     | 9 |
| Neues Design erstellen                               |   |
| Empfehlung    Impfehlung    Impfehlung    Impfehlung |   |
| Desktop-Hintergrund 1920 × 1080 px                   |   |
| <b>31.</b> Kalender 1920 × 1080 px                   |   |

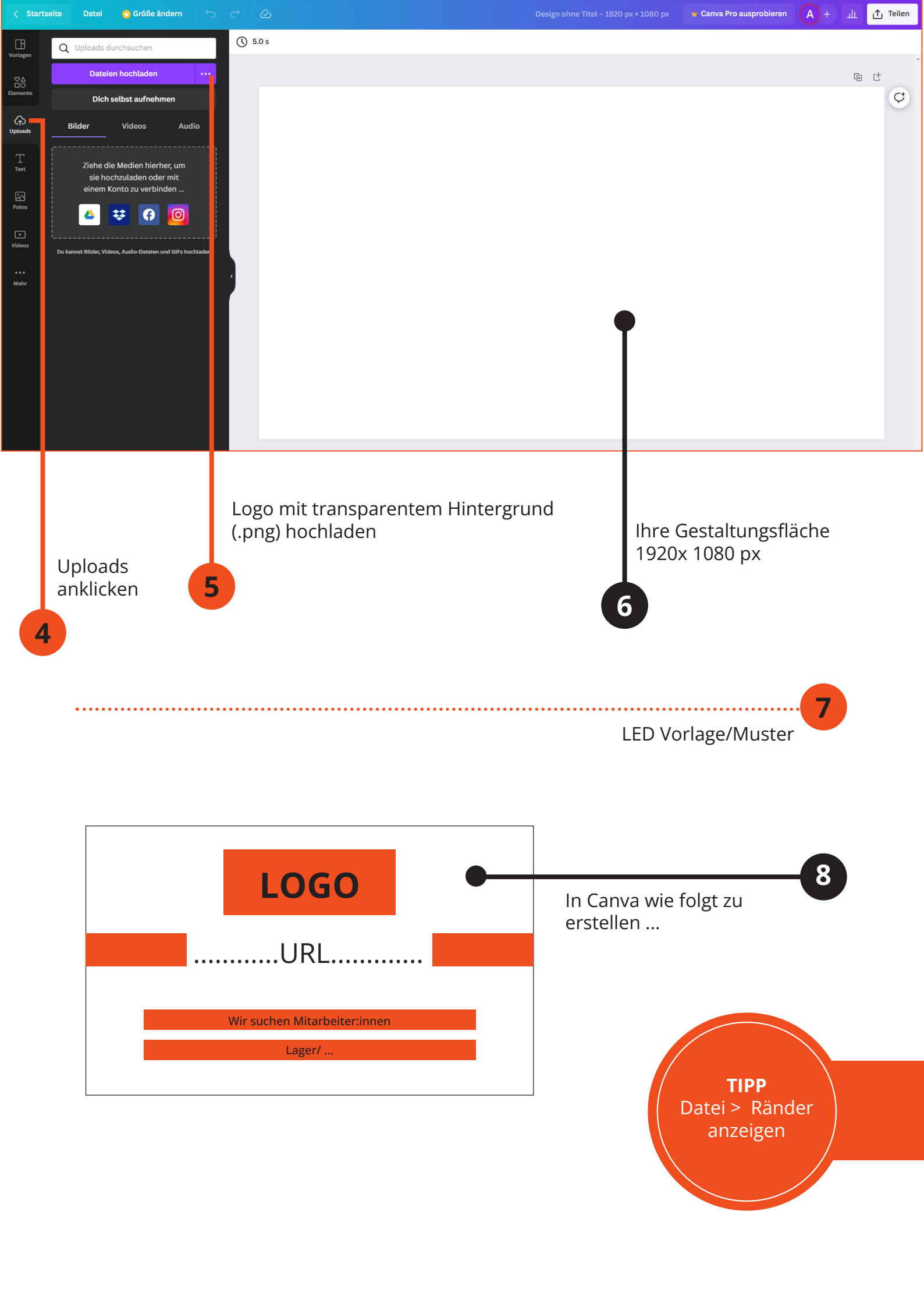

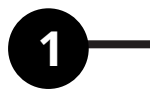

2

Hochgeladenes **Logo** auf Gestaltungsfläche positionieren Breite: 653 | Höhe 300 *Maße werden durch Skallieren des Logos sichtbar* 

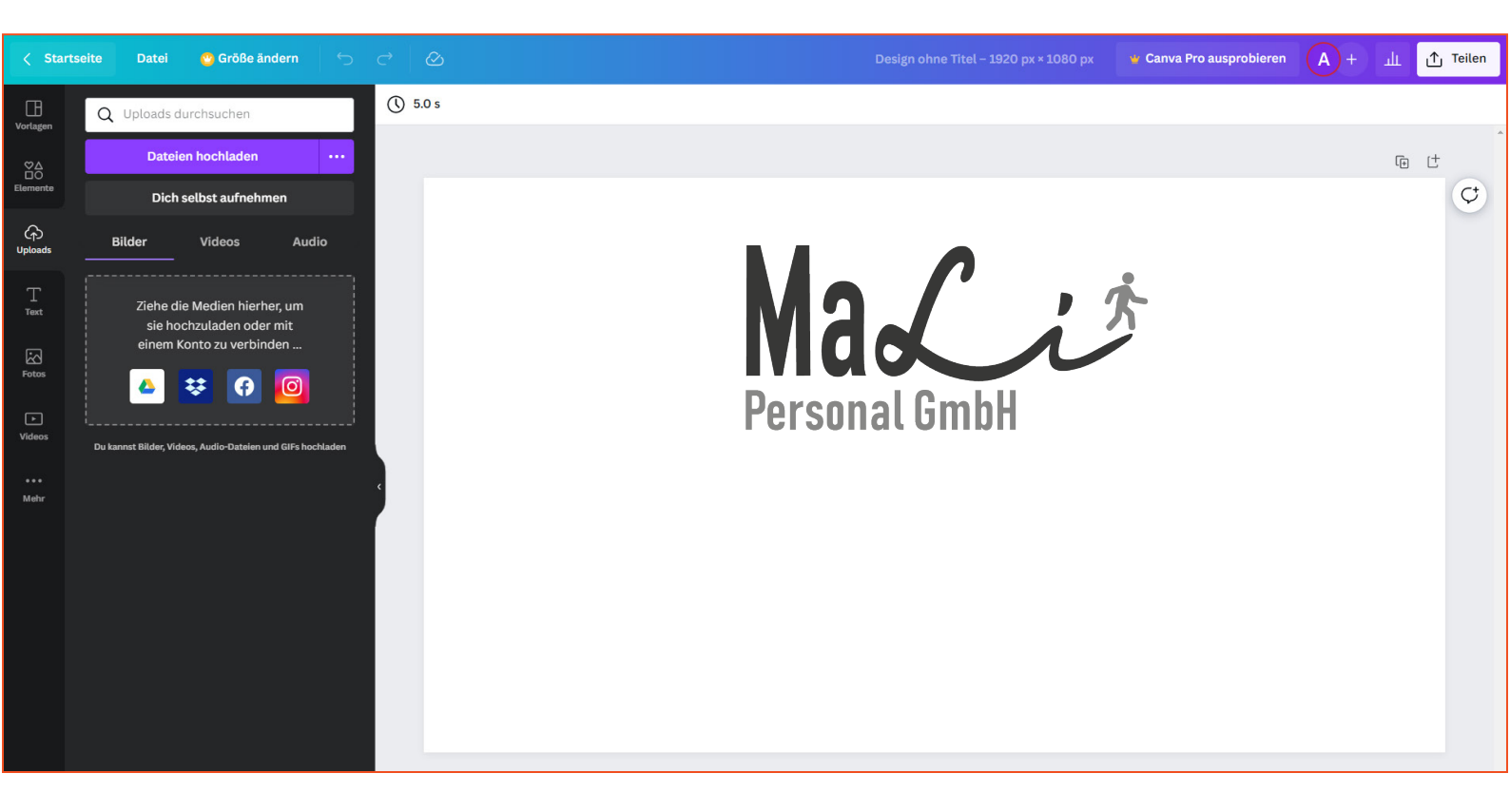

- Rechteckelemente setzen:
  Elemente anwählen, Formen anklicken, Quadrat auswählen Quadrat modifizieren/ zu einem Rechteck ziehen Breite 420 | Höhe: 88
  - Farbe wählen/ Code eingeben: #F04E1F —

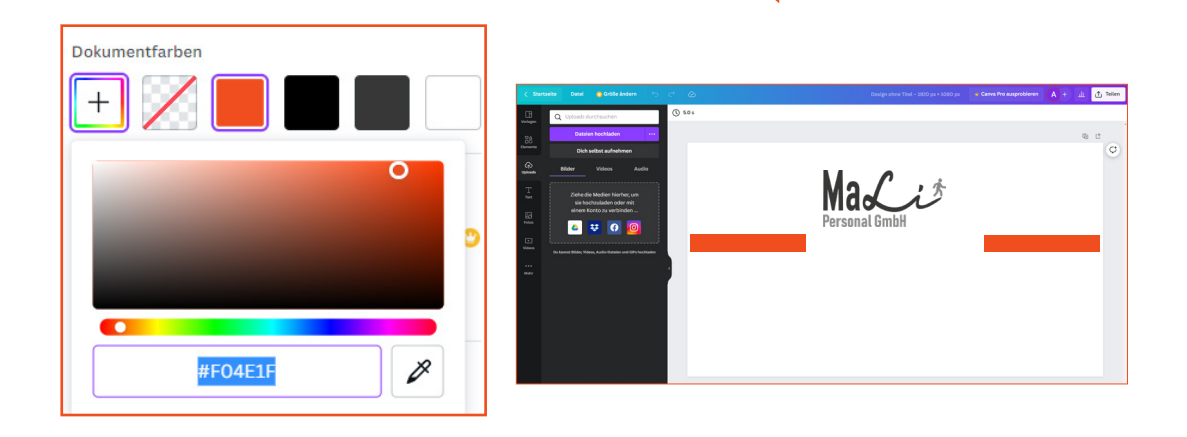

## URL setzen

"Text" anklicken | Zwischenüberschrift hinzufügen Schrifttyp: "Open Sans" wählen "www.mali-personal.de" eingeben und positionieren

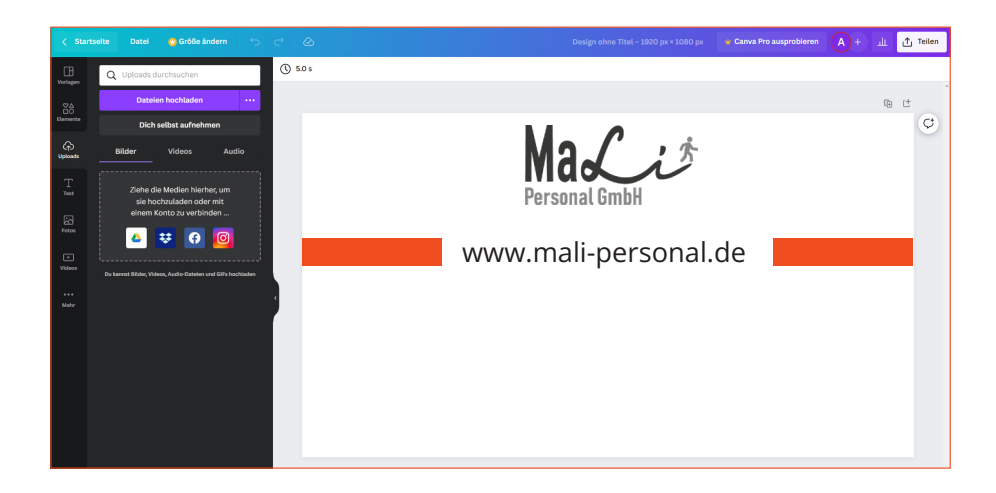

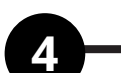

Textzeile 1 & 2

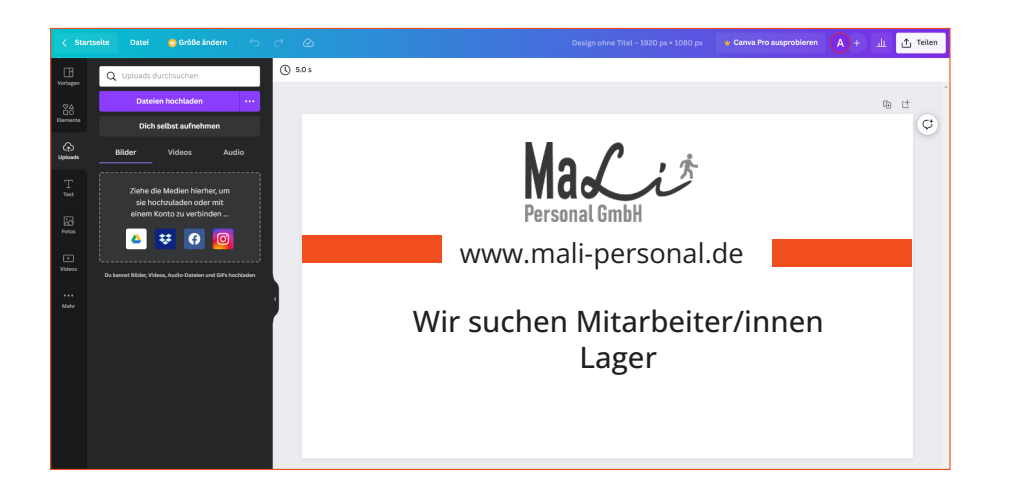

Wählen Sie **"Text"** Klicken Sie **"Ein bisschen Text hinzufügen"** Setzen Sie den Text ein:

"Wir suchen Mitarbeiter/innen" "Lager" **Download** Datei > Download > Dateityp: PDF-Druck